## 附件 **3**:

## 《毕业电子照片校对流程》

- 1、 登录学信网 <u>http://www.chsi.com.cn/</u>
- 2、 点击下图"图像校对"

| 🗙 🤞 中国高等教育学生信息网(学信F 🗙                             | +                                            |                                                                                                    |
|---------------------------------------------------|----------------------------------------------|----------------------------------------------------------------------------------------------------|
| O http://www.chsi.com.cn/                         |                                              | ◎ 🗲 🗸 🔍 🔍 官方证实歼-20服役 💦 🤇                                                                                                    |
| 🖱 hao123导 诸 360网址 📋 谷歌 诸 网址大全 🔘 360搜索             | 📴 Links 🕒 192.168. 🌵 柳州城市 🤞 学籍学历 🕒 本科生转      | 柳州城市 》     書     計展 ~     ② 海淘1号                                                                                                    |
|                                                   |                                              | 首页   网站导航   教育网   English                                                                                                    |
| 中国高等教育学生信息网(<br>CHSI 教育部指定的学历查询唯一网站、教育部高校         | <b>学信网)</b><br>招生阳光工程指定网站、全国硕士研究生招生报名和调剂指定网站 | 站内搜索 搜索                                                                                                    |
| 首页 学籍查询 学历查询 在线验证 子历与成绩认证 图                       | 计像校对 学信档室 高考 考研 政法招生 港澳台招生 四六                | 级查分 征兵 就业 学职平台 日本频道 新职业                                                                                                    |
| 2017年<br>考研分数查询<br>复试分数线查询<br>2017年考研成集查询、最减分数线查询 | 更多新闻<br>2017全国两会                             | 专题汇总         电子政务平台           ・学籍学历信息管理         ・米华留学生学籍学历管理           ・明光高考信息平台         ・印国研究生招生信息网           ・高校学生资助信息管理         ・全国征兵网           ・政法干智改革试点招生网         ・政法干智改革试点招生网 |
| 学籍学历信息查询与认证服务                                     |                                              | 学信档案                                                                                                    |
| 学籍学历查询<br>教育部指定的学历查询唯一网站,可查询<br>在线快捷申             | 在线验证 学历与成绩认证<br>请、验证。在学籍学历查询基 教育部唯一授权的开展高等教  | ● 免费查询本人学籍学历信息 ● 中 → 申请在线验证报告 育学历认证                                                                                                    |

## 3、如学生已有学信网账号,请点击"登录学信档案"登录本人档案;

如学生无学信网账号,请先点击"注册学信网账号",按要求进行实名注册后,点击"登录学信档案"登录本人档案。

| ↑ ○ Attps://account.chsi.com.cn/account/help/txj  | d. jsp 🔅 🗲 🔷 O 官方证实歼-20服役                                |
|---------------------------------------------------|----------------------------------------------------------|
| 夹 🗅 hao123导 😧 360网址 🗋 谷歌 😧 网址大全 🔘 360機索 🛅 Links 📋 | ] 192.168. 🌵 柳州城市 🦼 学籍学历 🗋 本科生转 🔟 柳州城市 🚿 👘 🔡 扩展 🗸 🥝 海淘1号 |
| 🚽 中国高等教育学生信息网                                     | 个人用户注册   企业用户注册   登录   帮助                                |
| ·高等学校学生学籍学历电子注册办法                                 | 能已并入学信档案                                                 |
| ·普通高校学生管理规定                                       | 第一步 注册学信网账号                                              |
| ·高校学生获得学籍及毕业证书政策                                  | 第二步 登录学信档案                                               |
| 留学生学籍学历电子注册试行办法                                   | 第三步 点击"学籍信息"                                             |
| ·各省市图像采集单位联系方式                                    | 第四步 校对学籍基本信息和图像信息                                        |
|                                                   | 登录学信档案注册学信网帐号                                            |
| man and the                                       |                                                          |
|                                                   |                                                          |

4、登录后,点击图像校对功能下的"校对",根据网页提示操作,核实照片是否为本人。

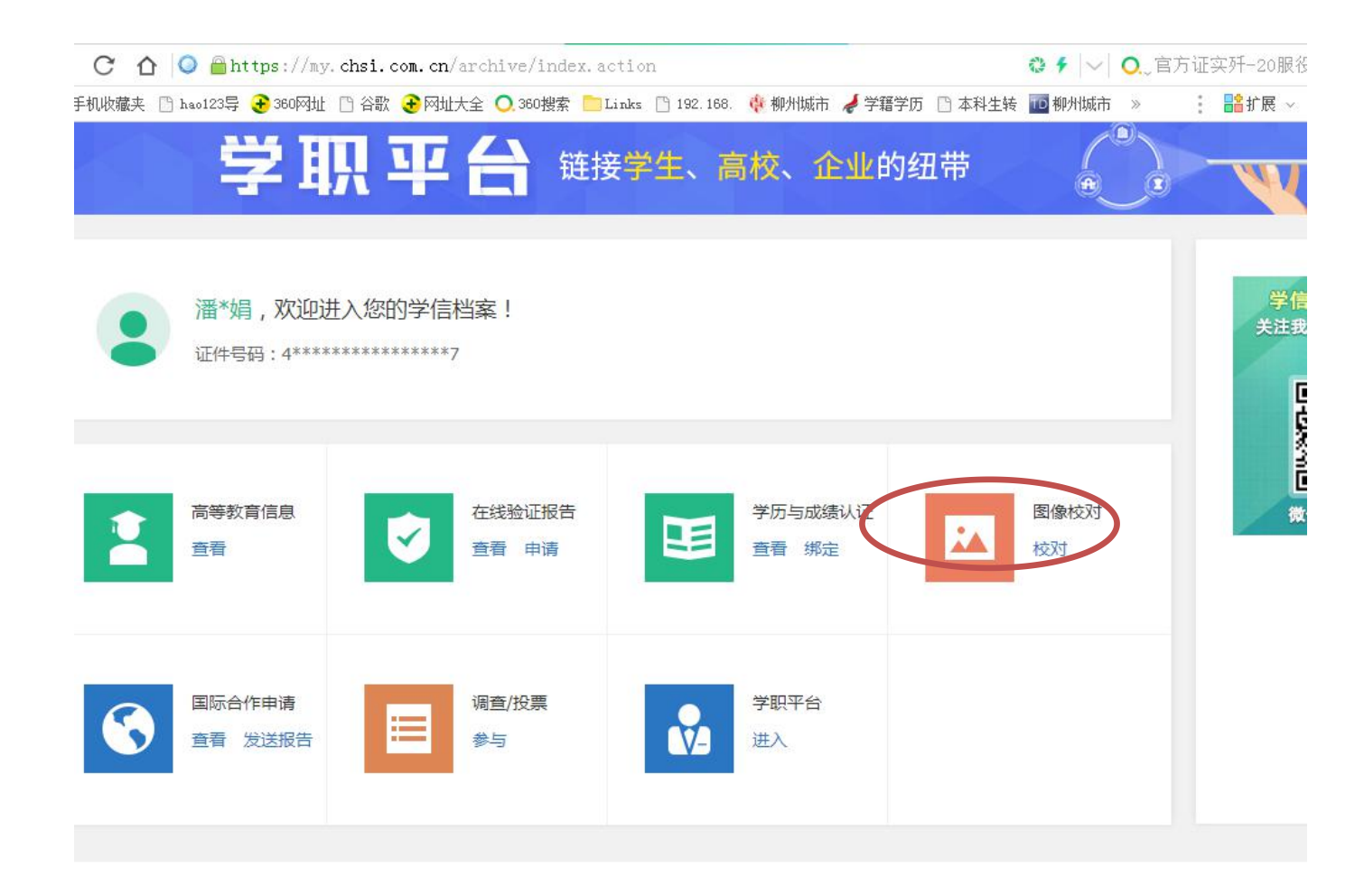